## Boka tid för fotografering för eTjänstekort

Du når Bokningsplats via länken http://app.sll.se/prodineta/db000551.nsf

Du kommer direkt in i bokningsschemat för innevarande vecka. För att söka tid längre fram i tiden klickar du på "Nästa period"

| Boka foto                                                   | grafering E                    | oka hämtnin | g Admin |                                                             |       |       |    |       |                                  |                                      |     |    |    |      |                                                    | ~    |      |      |    |                                                    |      |    |    |    |              |                                                         |
|-------------------------------------------------------------|--------------------------------|-------------|---------|-------------------------------------------------------------|-------|-------|----|-------|----------------------------------|--------------------------------------|-----|----|----|------|----------------------------------------------------|------|------|------|----|----------------------------------------------------|------|----|----|----|--------------|---------------------------------------------------------|
| Boka F<br>Verka 39<br>« Föregåe                             | otograf<br>,2012<br>nde period | ing, SL     | LIT eTj | änstek                                                      | ortko | ntor  |    |       |                                  |                                      |     |    |    |      |                                                    |      |      |      | -  |                                                    | -    | _  | _  | →  | Nästa period | <ul> <li>▼ Boknir</li> <li>Namn<br/>Åse Östi</li> </ul> |
| Måndag 2                                                    | 1/9                            |             |         | −is'g 2                                                     | 5/9   |       |    |       | Or                               | nsdag 1                              | 9/9 |    |    |      | Torsdag                                            | 27/9 |      |      |    | Fredag :                                           | 28/9 |    |    |    | E-Post       |                                                         |
|                                                             |                                |             |         | 3                                                           | 10    | 20 30 | 40 | 10 50 | 0 Ti/                            | d 0                                  | 10  | 20 | 30 | 0 50 | Tid 0                                              | 10   | 20 3 | 0 40 | 50 | Tid 0                                              | 10   | 20 | 30 | 40 | 50           | Mobilnu                                                 |
| Tid 0                                                       | 10 20                          | 30 4        | 0 50    | Tid 0                                                       | 10    |       |    |       |                                  |                                      |     |    |    |      |                                                    |      |      |      |    |                                                    |      |    |    |    |              |                                                         |
| Tid 0<br>08:00                                              | 10 20                          | 30 4        | 0 50    | Tid 0<br>08:00                                              |       |       |    |       | 08                               | 3:00                                 |     |    |    |      | 08:00                                              |      |      |      |    | 08:00                                              |      |    |    |    |              |                                                         |
| Tid 0<br>08:00<br>09:00                                     | 10 20                          | 30 4        | 0 50    | Tid 0<br>08:00<br>09:00                                     |       |       |    |       | 08                               | 3:00<br>3:00                         |     |    |    |      | 08:00<br>09:00                                     |      |      |      |    | 08:00<br>09:00                                     |      |    |    |    |              |                                                         |
| Tid 0<br>08:00<br>09:00<br>10:00                            | 10 20                          | 30 4        | 0 50    | Tid 0<br>08:00<br>09:00<br>10:00                            |       |       |    |       | 08<br>09<br>10                   | 8:00<br>3:00<br>1:00                 |     |    |    |      | 08:00<br>09:00<br>10:00                            |      |      |      |    | 08:00<br>09:00<br>10:00                            |      |    |    |    |              | Inger                                                   |
| Tid 0<br>08:00<br>09:00<br>10:00<br>11:00                   | 10 20                          | 30 4        | 0 50    | Tid 0<br>08:00<br>09:00<br>10:00<br>11:00                   |       |       |    |       | 08<br>09<br>10:<br>11:           | 8:00<br>3:00<br>):00<br>:00          |     |    |    |      | 08:00<br>09:00<br>10:00<br>11:00                   |      |      |      |    | 08:00<br>09:00<br>10:00<br>11:00                   |      |    |    |    |              | Inger                                                   |
| Tid 0<br>08:00<br>09:00<br>10:00<br>11:00<br>13:00          | 10 20                          | 30 4        | 0 50    | Tid 0<br>08:00<br>09:00<br>10:00<br>11:00<br>13:00          |       |       |    |       | 08<br>09<br>10.<br>11:<br>13:    | 8:00<br>3:00<br>3:00<br>1:00<br>1:00 |     |    |    |      | 08:00<br>09:00<br>10:00<br>11:00<br>13:00          |      |      |      |    | 08:00<br>09:00<br>10:00<br>11:00<br>13:00          |      |    |    |    |              | Inger                                                   |
| Tid 0<br>08:00<br>09:00<br>10:00<br>11:00<br>13:00<br>14:00 | 10 20                          | 30 4        | 0 50    | Tid 0<br>08:00<br>09:00<br>10:00<br>11:00<br>13:00<br>14:00 |       |       |    |       | 08<br>09<br>10<br>11<br>13<br>14 | 8:00<br>9:00<br>5:00<br>1:00<br>1:00 |     |    |    |      | 08:00<br>09:00<br>10:00<br>11:00<br>13:00<br>14:00 |      |      |      |    | 08:00<br>09:00<br>10:00<br>11:00<br>13:00<br>14:00 |      |    |    |    |              | Inger                                                   |

För att boka en tid för fotografering börja du med att välja fliken Boka fotografering

| Boka foto                       | Me Stockholms läns landsting<br>Joka fotogr <del>af</del> ing Boka hämtning   Admin            |    |    |    |    |      |                |    |   |      |    |    |   |       |    |    |    |           |        |                                                                      |    |    |    |    |    |       |    |    |    |        |       |      |         |
|---------------------------------|------------------------------------------------------------------------------------------------|----|----|----|----|------|----------------|----|---|------|----|----|---|-------|----|----|----|-----------|--------|----------------------------------------------------------------------|----|----|----|----|----|-------|----|----|----|--------|-------|------|---------|
| Boka F<br>Vecka 39<br>× Föregåe | Jka Fotografing, SLLIT eTjänstekortkontor<br>-«a. 39, 2012<br>Oregående period<br>Juntor 24 (0 |    |    |    |    |      |                |    |   |      |    |    |   |       |    |    |    | Nästa per | riod » | <ul> <li>▼ Bokni</li> <li>Namn<br/>Åse Ös</li> <li>E-Post</li> </ul> |    |    |    |    |    |       |    |    |    |        |       |      |         |
| Tid 0                           | 10                                                                                             | 20 | 20 | 40 | 50 | Tie  | 9.4            | 10 | 2 | 0 20 | 40 | 54 | 0 | THE O | 10 | 20 | 20 | 40        | 50     | Tid 0                                                                | 10 | 20 | 20 | 40 | 50 | Tid 0 | 10 | 20 | 20 | 40     | 50    |      | Mobilr  |
| 08:00                           |                                                                                                | 20 | 30 |    |    | 08:0 | 0              |    |   | 50   |    |    |   | 08:00 | 10 | 20 |    |           | ~~     | 08:00                                                                |    | 20 |    |    |    | 08:00 | 10 | 20 |    |        |       |      |         |
| 09:00                           |                                                                                                |    |    |    |    | 09:0 | 0              |    |   |      |    |    |   | 09:00 |    |    |    |           |        | 09:00                                                                |    |    |    | -  |    | 09:00 |    |    |    |        |       |      | -       |
| 10:00                           |                                                                                                |    |    |    |    | 10:0 | 0              |    |   |      |    |    |   | 10:00 |    |    |    |           |        | 10:00                                                                |    |    |    |    |    | 10:00 |    |    |    |        |       |      | Inge    |
| 11:00                           |                                                                                                |    |    |    |    | 11:0 | 0              |    |   |      |    |    |   | 11:00 |    |    |    |           |        | 11:00                                                                |    |    |    |    |    | 11:00 |    |    |    |        |       |      |         |
| 13:00                           |                                                                                                |    |    |    |    | 13:0 | 0              |    |   |      |    |    |   | 13:00 |    |    |    |           |        | 13:00                                                                |    |    |    |    |    | 13:00 |    |    |    |        |       |      |         |
| 14:00                           |                                                                                                |    |    |    |    | 14:0 | 0              |    |   |      |    |    |   | 14:00 |    |    |    |           |        | 14:00                                                                |    |    |    |    |    | 14:00 |    |    |    |        |       |      |         |
| 15:00                           |                                                                                                |    |    |    |    | 15:0 | 0 <sup>2</sup> |    |   |      |    |    |   | 15:00 |    |    |    |           |        | 15:00                                                                |    |    |    |    |    | 15:00 |    |    |    |        |       |      |         |
|                                 |                                                                                                |    |    |    |    |      |                |    |   |      |    |    |   |       |    |    |    |           |        |                                                                      |    |    |    |    |    |       |    |    |    | Stängd | Fullb | okat | I Hjälp |

För att boka en tid för fotografering börja du med att du markerar den tid du vill ha och anger sedan ditt namn, e-postadress och ev mobilnummer i dialogen till värster på skärmen.

|                                    | a fotografening Boka hämtning Admin |       |          |       |      |    |    |    |             |    |    |    |       |              |    |    |    |    |    |         |       |    |                      |    |                |                                     |  |  |
|------------------------------------|-------------------------------------|-------|----------|-------|------|----|----|----|-------------|----|----|----|-------|--------------|----|----|----|----|----|---------|-------|----|----------------------|----|----------------|-------------------------------------|--|--|
| oka Fotografii                     | ng, Sl                              | LIT e | Fjänstek | ortko | ntor |    |    |    |             |    |    |    |       |              | /  | /  |    |    |    |         |       |    |                      |    |                | * Bokningsinfo                      |  |  |
| erka 39 ,2012<br>Foregående period |                                     |       | 2        |       |      |    |    |    |             |    |    |    |       | /            |    |    |    |    |    |         |       |    |                      |    | Nästa period » | Namn<br>Ne Österblom<br>E-Pos       |  |  |
| åndag 24/9                         |                                     |       | Tisdag : | 25/9  |      |    |    |    | Onsdag 26/9 |    |    |    | Torse | Torsdag 27/9 |    |    |    |    |    | 28/9    |       |    |                      |    |                |                                     |  |  |
| id 0 10 20                         | 30                                  | 40 50 | Tid 0    | 10    | 20   | 30 | 40 | 50 | Tid 0       | 10 | 20 | 30 | 6 50  | Tid          | 10 | 20 | 30 | 40 | 50 | Tid 0   | 10    | 20 | 30                   | 40 | 60             | Mobilnummer för sms-bekräftelse     |  |  |
| 00                                 |                                     |       | 08.00    |       |      |    | _  |    | 08 00       |    |    |    |       | 08 00        |    |    |    |    |    | 08-00   |       |    |                      |    |                |                                     |  |  |
| 00                                 |                                     |       | 09.00    |       |      |    |    |    | 09:00       |    |    | /  |       | 09:00        |    |    |    |    |    | 09:00   | 09:00 |    | To some blid som lat |    |                |                                     |  |  |
| 00                                 |                                     |       | 10.00    |       |      |    |    |    | 10:00       |    |    |    |       | 10:00        |    |    |    |    |    | 10:00   |       |    |                      |    |                | Ingen tid vald                      |  |  |
|                                    |                                     |       | 11:00    |       |      |    |    |    | 11:00       |    |    |    |       | 11:00        |    |    |    |    |    | 11:00   |       |    |                      |    |                |                                     |  |  |
| 00                                 |                                     |       | 13.00    |       |      |    |    |    | 13:00       |    |    |    |       | 13:00        |    |    |    |    |    | 13:00   |       |    |                      |    |                |                                     |  |  |
| 100                                |                                     |       |          |       |      |    |    |    |             |    |    |    |       |              |    |    |    |    |    | 1000000 |       |    |                      |    |                |                                     |  |  |
| 100<br>300<br>400                  |                                     |       | 14:00    |       |      |    |    |    | 14:00       |    |    |    |       | 14.00        |    |    |    |    |    | 14:00   |       |    |                      |    |                | Godkann bokring Spara Dropinbokning |  |  |

Godkänn bokningen, det kommer fram en dialogruta med information om din bokning. Klicka på OKknappen för att avsluta bokningen

| Bokningen är sparad                                                                                | 8  |
|----------------------------------------------------------------------------------------------------|----|
| Bokningskvitto                                                                                     | 2  |
| Du har bokat:                                                                                      |    |
| ، stografing, SLLIT eTjänstekortkontor<br>Onsdag 10/10 kl 09:30<br>Test Testsson, testar@testar.se |    |
| Ok                                                                                                 |    |
| Fotografing, SLLIT eTjänstekortkonto                                                               | or |
| Tel: 08-12317966                                                                                   |    |
| E-post:rafunktionen@sll.se                                                                         |    |
| Adress: Norra Stationsgatan 67, plan 2                                                             |    |

Du kommer att få en bekräftelse om din bokning för fotografering till din e-post. Du kommer även att få en påminnelse om den inbokade tiden för fotografering till din e-post och om du även angett ditt mobilnummer kommer du att få en påminnelse via SMS.

Du ska ta med dig en giltig ID-handling. (svenskt pass, körkort, SIS-kort, skatteverkets ID-kort, nationella ID-kortet).

## Boka tid hämtning av eTjänstekort

För att boka en tid för hämtning av kortet börja du med att välja fliken Boka hämtning

| Boka foto                       | Boka fotografering Boka hämtning                                |    |    |    |       |    |    |    |    |             |       |    |    |    |             |                |                                                                                |    |    |    |    |        |       |    |    |    |         |           |              |
|---------------------------------|-----------------------------------------------------------------|----|----|----|-------|----|----|----|----|-------------|-------|----|----|----|-------------|----------------|--------------------------------------------------------------------------------|----|----|----|----|--------|-------|----|----|----|---------|-----------|--------------|
| Boka I<br>Verka 39<br>« Föregåe | ska Fotografing, SLLIT eTjänstekortkontor<br>-الاع عام 2012<br> |    |    |    |       |    |    |    |    |             |       |    |    |    |             | Västa period » | <ul> <li>▼ Bokning</li> <li>Namn</li> <li>Ase Öster</li> <li>E-Post</li> </ul> |    |    |    |    |        |       |    |    |    |         |           |              |
| Mandag                          | 29/9                                                            |    |    |    | is g  |    |    |    |    | Onsdag 19/9 |       |    |    |    | Torsdag 27, |                |                                                                                | /9 |    |    |    | Fredag | 28/9  |    |    |    | Mahilau |           |              |
| Tid 0                           | 10 20                                                           | 30 | 40 | 50 | Tid 0 | 10 | 20 | 30 | 40 | 50          | Tid 0 | 10 | 20 | 30 | 40          | 50             | Tid 0                                                                          | 10 | 20 | 30 | 40 | 50     | Tid 0 | 10 | 20 | 30 | 40      | 50        | Hobinia      |
| 08:00                           |                                                                 |    |    |    | 00:80 |    |    |    |    |             | 08:00 |    |    |    |             |                | 08:00                                                                          |    |    |    |    |        | 08:00 |    |    |    |         |           |              |
| 05.00                           | _                                                               |    |    |    | 05.00 |    |    |    |    |             | 05.00 |    |    |    |             |                | 05.00                                                                          |    |    |    |    |        | 05.00 |    |    |    |         |           | Inder        |
| 10:00                           |                                                                 |    |    |    | 10:00 |    |    |    |    |             | 10:00 |    |    |    |             |                | 10:00                                                                          |    |    |    |    |        | 10:00 |    |    |    |         |           | ingen        |
| 11.00                           |                                                                 |    |    |    | 11:00 |    |    |    |    |             | 11:00 |    |    |    |             |                | 11:00                                                                          |    |    |    |    |        | 11:00 |    |    |    |         |           |              |
| 13:00                           |                                                                 |    |    |    | 13:00 |    |    |    |    |             | 13:00 |    |    |    |             |                | 13:00                                                                          |    |    |    |    |        | 13:00 |    |    |    |         |           | Condition of |
| 14:00                           |                                                                 |    |    |    | 14:00 |    |    |    | _  |             | 14:00 |    |    |    |             |                | 14:00                                                                          |    |    |    |    |        | 14:00 |    |    |    |         |           |              |
| 15:00                           |                                                                 |    |    |    | 15:00 | l" |    | r  | r  | . r         | 15:00 |    |    |    |             |                | 15:00                                                                          |    |    |    |    |        | 15:00 |    |    |    |         |           |              |
|                                 |                                                                 |    |    |    |       |    |    |    |    |             |       |    |    |    |             |                |                                                                                |    |    |    |    |        |       |    |    |    | Stand   | Fullbokat | ▶ Hjälp      |
|                                 |                                                                 |    |    |    |       |    |    |    |    |             |       |    |    |    |             |                |                                                                                |    |    |    |    |        |       |    |    | _  | atangu  |           |              |

Godkänn bokningen, det kommer fram en dialogruta med information om din bokning. Klicka på OKknappen för att avsluta bokningen

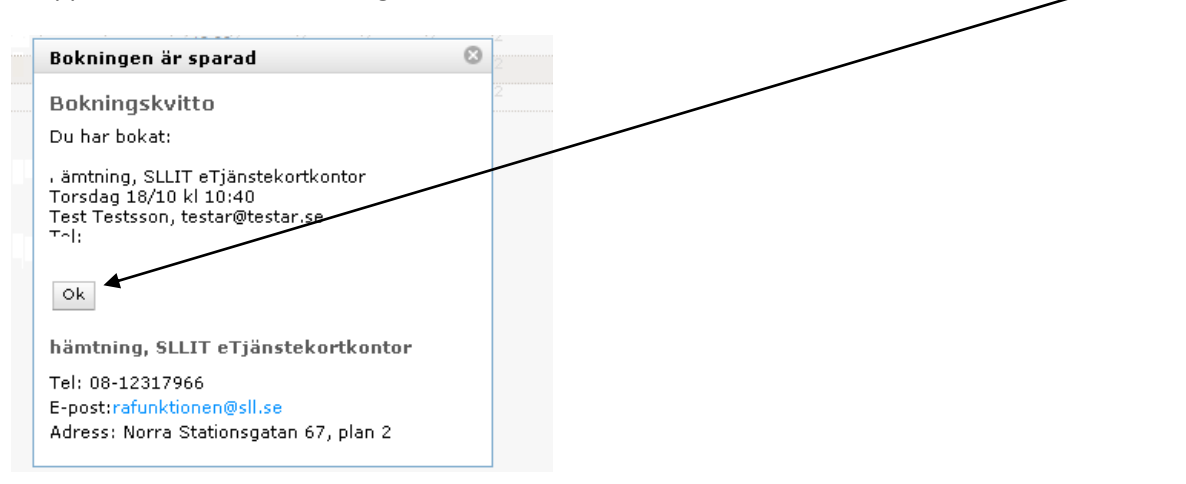

Du kommer att få en bekräftelse om din bokning för hämtning av ditt eTjänstekort till din e-post.